## Procédure de paramétrage d'une boite lecnam.net sous Outlook

Migration Office 365

le cnam

Pour pouvoir configurer votre compte Office 365 sous Outlook, vous devez être en possession de votre **login** et du **mot de passe** de votre compte de messagerie, c'est celui qui vous sert à accéder au portail <u>http://lecnam.net</u>

Attention il faut au minimum Outlook2010 pour avoir toutes les fonctionnalités.

Lancez le client Outlook

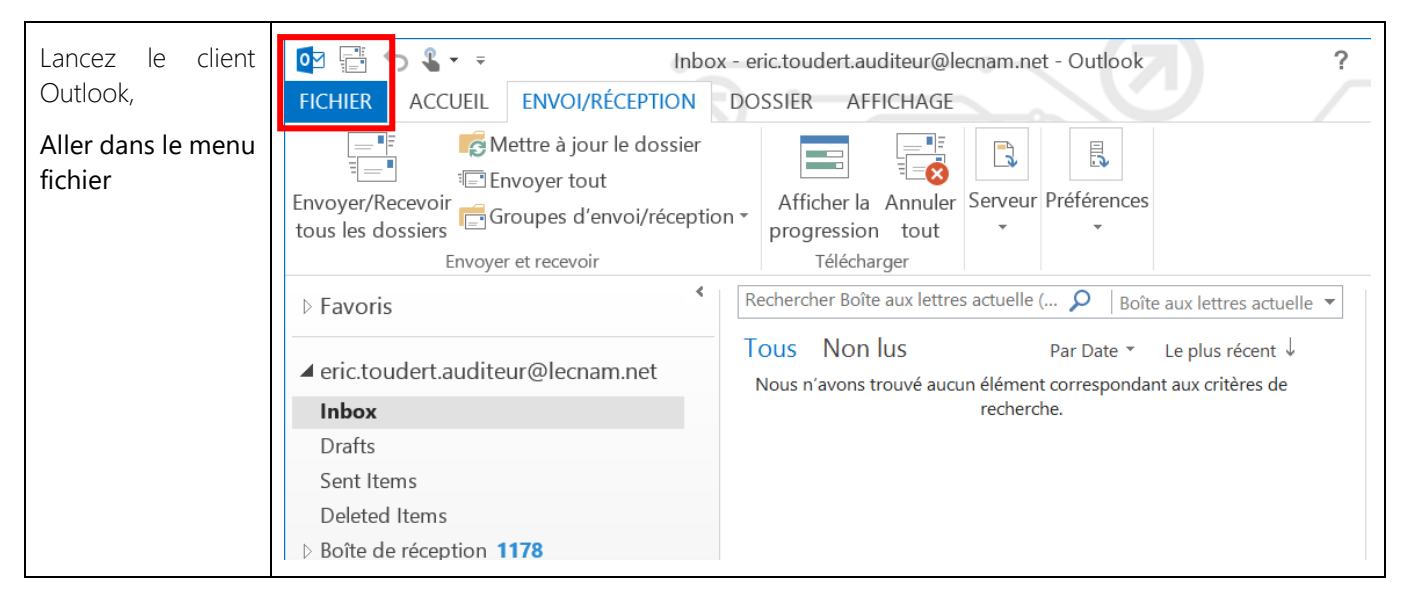

Ajout d'un compte avec la recherche automatique dans outlook (Autodiscover)

| Sélectionnez<br>informations, afin<br>d'ajouter un compte,<br>cliquez sur Ajouter un<br>compte | Informations<br>Ouvrir et exporter                    | Inbox - eric.toudert.auditeur@lecnam.net - Outlook ? –<br>Informations sur le compte                                                                                                    |  |
|------------------------------------------------------------------------------------------------|-------------------------------------------------------|----------------------------------------------------------------------------------------------------|--|
|                                                                                                | Enregistrer sous<br>Enregistrer les<br>pièces jointes | eric.toudert.auditeur@lecnam.net<br>Microsoft Exchange  Ajouter un compte  Paramètres du compte *  Paramètres de ce compte, ou configurer d'autres connexions.  Permet d'accéder à ce compte sur le web. |  |
|                                                                                                | Imprimer<br><br>Compte Office                         |                                                                                                    |  |
|                                                                                                | Options<br>Quitter                                    | https://outlook.office365.com/owa/lecnam.net/<br>Modifier                                                                                                    |  |

| Cliquez                  | Ajouter un con                                                                                                    | npte                                                                 |  |  |
|--------------------------|----------------------------------------------------------------------------------------------------|----------------------------------------------------------------------|--|--|
| Compte                   | Configuration de compte automatique         Définissez un compte manuellement ou connectez-vous à d'autres types de serveurs.  |                                                                      |  |  |
| Messageri<br>e           | Compte de messagerie                                                                                                    |                                                                      |  |  |
|                          | Nom :                                                                                                    |                                                                      |  |  |
|                          | Adresse de messagerie :Exemple : elizabeth@contoso.com                                                                         |                                                                      |  |  |
|                          | Mot de passe ;<br>Confirmer le mot de passe ;<br>Tanez le mot de passe que vous a remis vol                                    | Tre fournisseur d'accès Internet.                                    |  |  |
|                          |                                                                                                    |                                                                      |  |  |
|                          | Configuration manuelle ou types de serveurs supplémentaires                                                                    |                                                                      |  |  |
|                          |                                                                                                    | < Précédent Suivant > Annuler                                        |  |  |
| Dans le cha<br>compte de | hamp « <b>Nom</b> » indiquer le compte de messagerie Dans le<br>de messagerie Dans le Champ « <b>mot de passe</b> » indiquer l | e champ « <b>Adresse de messagerie</b> indiquer le<br>e mot de passe |  |  |
|                          | •                                                                                                    |                                                                      |  |  |
|                          | Ajouter un compte                                                                                                    |                                                                      |  |  |
|                          | Configuration de compte automatique<br>Outlook peut configurer automatiquement plusieurs comptes de me                         | essagerie.                                                           |  |  |
|                          | Compte de messagerie                                                                                                    |                                                                      |  |  |
|                          |                                                                                                    |                                                                      |  |  |
|                          | Nom :<br>Exemple : Élisabeth Andersen                                                                                          |                                                                      |  |  |
|                          | Adresse de messagerie : prenom.nom@lecnam.net<br>Exemple : elizabeth@contoso.co                                                | om                                                                   |  |  |
|                          | Mot de passe : **********************************                                                                              |                                                                      |  |  |
|                          | Tapez le mot de passe que vous                                                                                                 | a remis votre fournisseur d'accès Internet.                          |  |  |
|                          | O Configuration manuelle ou types de serveurs supplémentaires                                                                  |                                                                      |  |  |
|                          |                                                                                                    |                                                                      |  |  |
|                          |                                                                                                    | < Précéd nt Suivant >                                                |  |  |

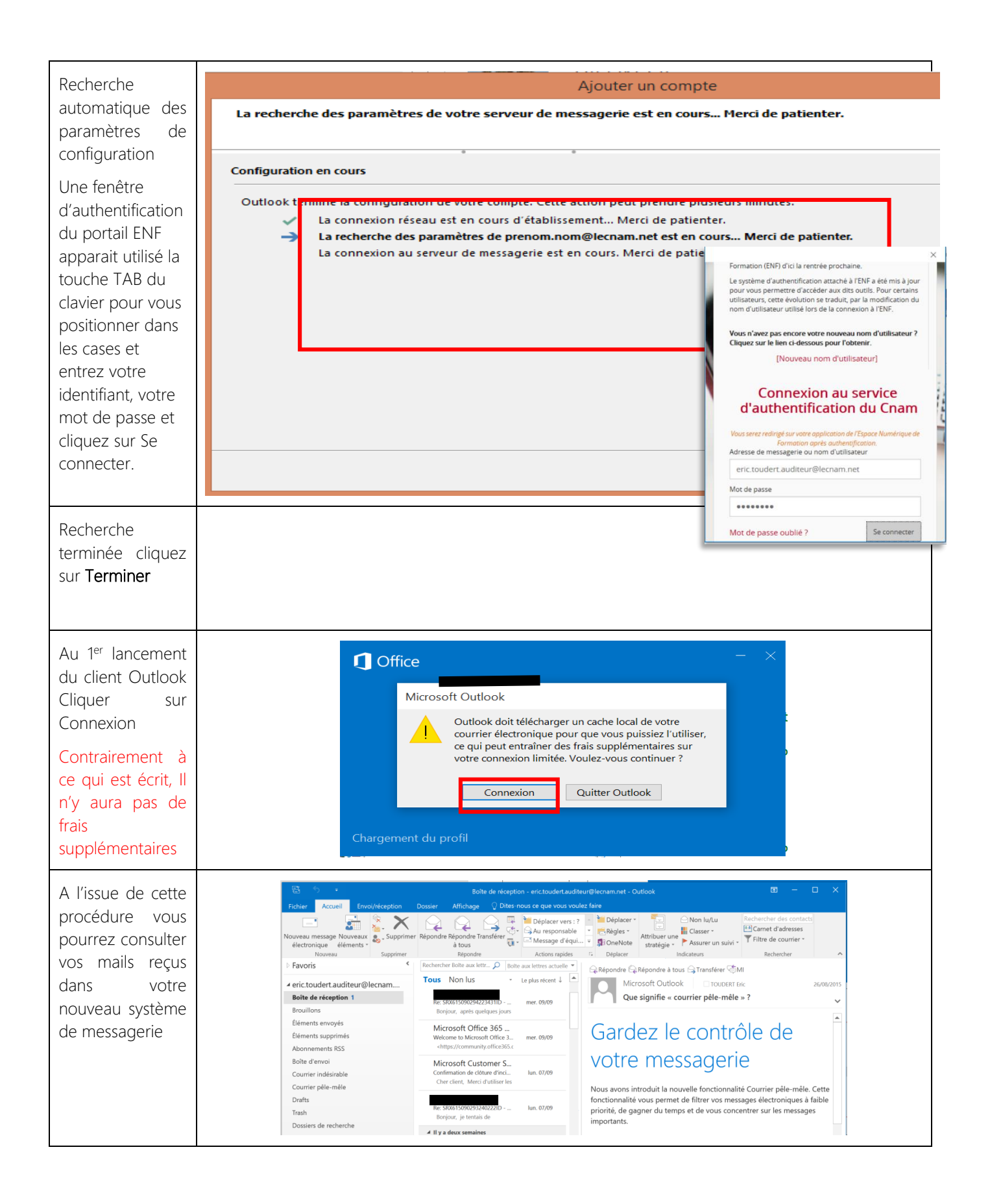